#### Instrukcja konfiguracji

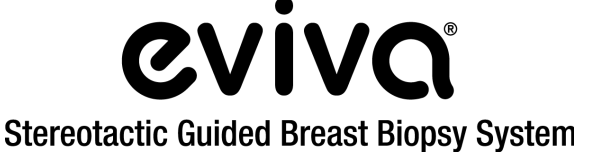

Systemy stereotaktyczne GE Senographe DS® oraz GE Senographe® Essential

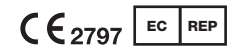

Hologic BV Da Vincilaan 5 1930 Zaventem, Belgia

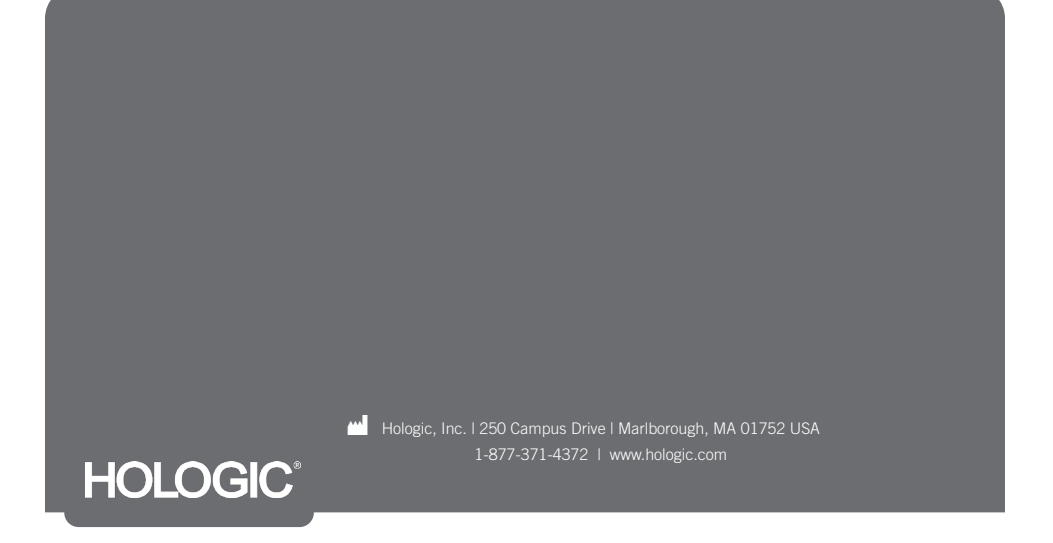

Ta strona jest celowo pozostawiona pusta

# PRZECZYTAĆ PRZED WYKONANIEM ZABIEGU:

Niniejsza instrukcja konfiguracji jest przeznaczona do stosowania (a nie zastępowania) razem z instrukcją urządzenia biopsyjnego Eviva® i (lub) podręcznikiem operatora systemu stereotaktycznego GE Senographe® Essential oraz (lub) systemu stereotaktycznego systemu GE Senographe DS®. Przed przystąpieniem do zabiegu lekarz musi zapoznać się z pełną instrukcją obsługi urządzenia do biopsji piersi Eviva i systemu(-ów) GE. W celu uzyskania pełnych instrukcją obsługi, a także wszelkich przeciwwskazań i informacji dotyczących bezpieczeństwa należy zapoznać się z instrukcją obsługi urządzenia biopsyjnego Eviva, podręcznikiem operatora systemu stereotaktycznego GE Senographe Essential lub podręcznikiem operatora systemu stereotaktycznego GE Senographe Essential lub podręcznikiem operatora systemu stereotaktycznego GE Senographe DS oraz GE Senographe Essential. Jednak podane w niniejszym dokumencie wartości ustawień służą wyłącznie do celów orientacyjnych. Wartości ustawień wymagają weryfikacji na miejscu z odpowiednim urządzeniem biopsyjnym Eviva przed wykonaniem jakiejkolwiek procedury.

Instrukcję konfiguracji należy zachować na przyszłość. Należy zwrócić uwagę, że chociaż firma Hologic często aktualizuje treść niniejszej instrukcji, informacje medyczne i technologia mogą ulegać szybkim zmianom. Dlatego niektóre informacje zawarte w tym dokumencie mogą być nieaktualne. Stosowanie tej instrukcji z innymi produktami niż wyraźnie wymienione może spowodować obrażenia ciała pacjentki i (lub) uszkodzenie sprzętu.

## Spis treści

| Konfiguracja systemu stereotaktycznego GE Senographe® <u>Essential</u> dla<br>urządzenia biopsyjnego Eviva® z podejściem <u>pionowym</u>                                         | strona 3  |
|----------------------------------------------------------------------------------------------------|-----------|
| Biopsja stereotaktyczna przy użyciu urządzenia biopsyjnego w systemie<br>stereotaktycznym GE Senographe <u>Essential</u> z podejściem <u>pionowym</u>                            | strona 4  |
| Konfiguracja systemu stereotaktycznego GE Senographe <u>Essential</u> dla<br>urządzenia biopsyjnego Eviva z podejściem przy użyciu <u>ramienia bocznego</u>                      | strona 5  |
| Biopsja stereotaktyczna przy użyciu urządzenia biopsyjnego Eviva w systemie<br>stereotaktycznym GE Senographe <u>Essential</u> z podejściem przy użyciu <u>ramienia bocznego</u> | strona 6  |
| Konfiguracja systemu stereotaktycznego GE Senographe <u>DS</u> dla urządzenia biopsyjnego<br>Eviva z podejściem <u>pionowym</u>                                                  | strona 7  |
| Biopsja stereotaktyczna przy użyciu urządzenia biopsyjnego Eviva w systemie<br>stereotaktycznym GE Senographe <u>DS</u> z podejściem <u>pionowym</u>                             | strona 8  |
| Konfiguracja systemu stereotaktycznego GE Senographe <u>DS</u> dla urządzenia biopsyjnego Eviva z podejściem przy użyciu <u>ramienia bocznego</u>                                | strona 9  |
| Biopsja stereotaktyczna przy użyciu urządzenia biopsyjnego w systemie stereotaktycznym<br>GE Senographe <u>DS</u> z podejściem przy użyciu <u>ramienia bocznego</u>              | strona 10 |
| Instrukcje czyszczenia adaptera Eviva, adaptera Eviva dla wspornika mandrynu Eviva GE<br>oraz tulei Eviva dla GE                                                                 | strona 11 |

## Konfiguracja systemu stereotaktycznego GE Senographe® <u>Essential</u> dla urządzenia biopsyjnego Eviva® z podejściem <u>pionowym</u>

Zaprogramować system stereotaktyczny GE Senographe Essential dla urządzenia biopsyjnego Eviva zgodnie z instrukcją dotyczącą ustawień igły podaną w podręczniku operatora systemu stereotaktycznego GE Senographe Essential, w połączeniu z poniższymi krokami.

Podczas "tworzenia" igieł wybrać opcję **VAD with needle holder** (VAD z uchwytem igły) jako typ igły. Stosować wymiary podane w poniższej tabeli. Schemat poniżej tabeli przedstawia wymiary.

UWAGA: Nie wybierać opcji CB (CB), ponieważ spowoduje to przesunięcie igły na nieprawidłową głębokość.

|                                 | Eviva 0910-20<br>Eviva 1210-20 | Eviva 0910-12    | Eviva 0910-12T    |
|---------------------------------|--------------------------------|------------------|-------------------|
| Zalecana nazwa w oprogramowaniu | Eviva XX10-20ver               | Eviva 0910-12ver | Eviva 0910-12Tver |
| A (mm)                          | 101,0                          | 97,2             | 101,0             |
| B (mm)                          | 20                             | 12               | 12                |
| C (mm)                          | 8                              | 4                | 8                 |
| D (mm)                          | 260                            | 260              | 260               |
| E (mm)                          | -16,4                          | -16,4            | -16,4             |

Wszystkie wprowadzone powyżej wartości muszą zostać zweryfikowane przy użyciu odpowiedniego urządzenia biopsyjnego Eviva i odpowiedniego testu, aby upewnić się, że cel znajduje się w pobliżu środka otworu urządzenia biopsyjnego.

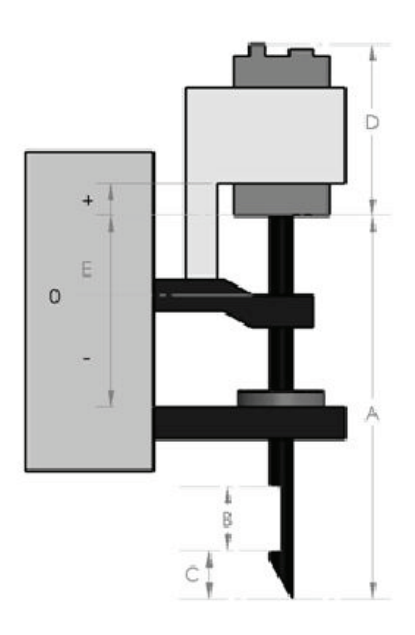

#### Biopsja stereotaktyczna przy użyciu urządzenia biopsyjnego w systemie stereotaktycznym GE Senographe <u>Essential</u> z podejściem <u>pionowym</u>

- 1. Ustawić system stereotaktyczny GE Senographe Essential do podejścia pionowego, używając odpowiedniego uchwytu(-ów). Instrukcja dotycząca konfiguracji znajduje się w podręczniku operatora systemu stereotaktycznego GE Senographe Essential.
- 2. Zainstalować adapter Eviva dla GE na systemie stereotaktycznym GE Senographe Essential.
- Zainstalować tuleję Eviva dla GE w dolnym uchwycie prowadnicy igły systemu stereotaktycznego GE Senographe Essential.
- 4. Zainstalować odpowiednią prowadnicę igły jednorazowego użytku, *Eviva\_NG09R* lub *Eviva\_NG12R*, w *tulei Eviva dla GE*.
- 5. Przed wysłaniem celu do systemu stereotaktycznego upewnić się, że w oprogramowaniu do systemu stereotaktycznego GE Senographe Essential wybrano odpowiednie urządzenie biopsyjne Eviva. Wybrane urządzenie biopsyjne Eviva powinno być zgodne z urządzeniem biopsyjnym używanym podczas zabiegu.
- 6. Wykonać biopsję zgodnie z instrukcją obsługi urządzenia biopsyjnego Eviva.
- 7. Wyczyścić *adapter Eviva dla GE* i *tuleję Eviva dla GE* zgodnie z instrukcją czyszczenia podaną na stronie 11 niniejszego dokumentu.

### Konfiguracja systemu stereotaktycznego GE Senographe <u>Essential</u> dla urządzenia biopsyjnego Eviva z podejściem przy użyciu <u>ramienia bocznego</u>

Zaprogramować system stereotaktyczny GE Senographe Essential dla igły bocznej zgodnie z instrukcją podaną w podręczniku operatora systemu stereotaktycznego GE Senographe Essential, w połączeniu z poniższymi krokami.

- a. Podczas "tworzenia" igieł wybrać opcję LAT (Boczna) jako typ igły. Zalecana nazwa igły to ATEC-EvivaLAT.
- Dla ustawienia (A) Długość wprowadzić wartość 107,8 mm, aby utworzyć igłę. Schemat poniżej przedstawia wymiary.

**UWAGA:** Ta długość zapewnia, że igła będzie wyrównana z prowadnicą igły. Długość ta jest wspólna dla wszystkich urządzeń Eviva i ATEC. Do systemu nie są wprowadzane żadne informacje o długości igły, nacięciu (otworze) lub końcu (martwej przestrzeni); tylko jedna igła może być zaprogramowana dla wszystkich bieżących urządzeń Eviva i ATEC. **Odległość ta nie ma wpływu na głębokość wprowadzenia igły do piersi.** Głębokość wprowadzenia będzie kontrolowana przez przesunięcie urządzenia biopsyjnego do zalecanej pozycji podanej w tabeli na stronie 6.

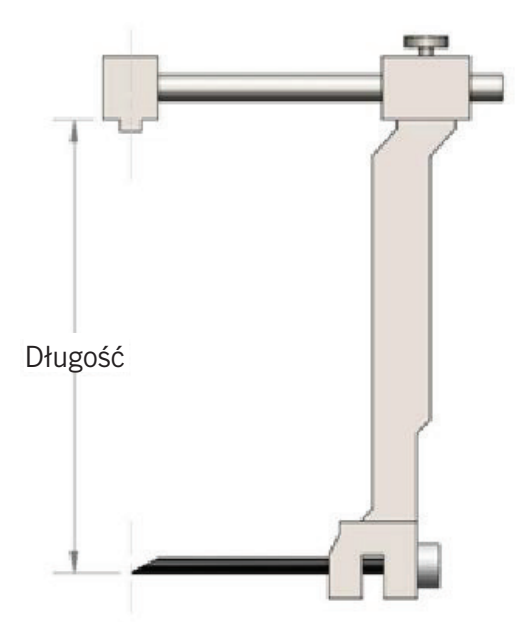

Wszystkie wprowadzone powyżej wartości muszą zostać zweryfikowane przy użyciu odpowiedniego urządzenia biopsyjnego Eviva i odpowiedniego testu, aby upewnić się, że cel znajduje się w pobliżu środka otworu urządzenia biopsyjnego. Urządzenie biopsyjne Eviva musi zostać przesunięte do właściwej pozycji na bocznym pręcie adaptera. Patrz tabela na stronie 6.

### Biopsja stereotaktyczna przy użyciu urządzenia biopsyjnego Eviva w systemie stereotaktycznym GE Senographe <u>Essential</u> z podejściem przy użyciu <u>ramienia bocznego</u>

- Ustawić system stereotaktyczny GE Senographe Essential do podejścia bocznego, używając odpowiedniego uchwytu(-ów). Instrukcja dotycząca konfiguracji znajduje się w podręczniku operatora systemu stereotaktycznego GE Senographe Essential.
- 2. Zainstalować adapter Eviva na systemie stereotaktycznym GE Senographe Essential.
- Zainstalować odpowiednią prowadnicę igły jednorazowego użytku, Eviva\_NG09R lub Eviva\_NG12R, w ramieniu bocznym systemu GE Senographe Essential.
- Przed wysłaniem celu do systemu stereotaktycznego upewnić się, że w oprogramowaniu systemu stereotaktycznego GE Senographe Essential wybrano właściwą igłę Eviva (ATEC-EvivaLAT).
- Przesunąć urządzenie biopsyjne Eviva do właściwej pozycji na bocznym pręcie adaptera. Patrz poniższa tabela dotycząca tej pozycji.
- 6. Wykonać biopsję zgodnie z instrukcją obsługi urządzenia biopsyjnego Eviva.
- 7. Wyczyścić adapter Eviva zgodnie z instrukcją czyszczenia podaną na stronie 11 niniejszego dokumentu.

|                                                                    | Eviva 0913-20<br>Eviva 1213-20 | Eviva 0913-12 | Eviva 0913-12T |
|--------------------------------------------------------------------|--------------------------------|---------------|----------------|
| Prawidłowe położenie urządzenia na<br>bocznym pręcie adaptera (mm) | 68                             | 72            | 72             |

Wszystkie wprowadzone powyżej wartości muszą zostać zweryfikowane przy użyciu odpowiedniego urządzenia biopsyjnego Eviva i odpowiedniego testu, aby upewnić się, że cel znajduje się w pobliżu środka otworu urządzenia biopsyjnego. Urządzenie biopsyjne Eviva musi zostać przesunięte do właściwej pozycji na bocznym pręcie adaptera. Patrz powyższy wykres.

## Konfiguracja systemu stereotaktycznego GE Senographe <u>DS</u> dla urządzenia biopsyjnego Eviva z podejściem <u>pionowym</u>

Zaprogramować system stereotaktyczny GE Senographe DS dla urządzenia biopsyjnego Eviva zgodnie z instrukcją dotyczącą ustawień igły podaną w podręczniku operatora systemu stereotaktycznego GE Senographe DS, w połączeniu z poniższymi krokami.

Podczas "tworzenia" igieł wybrać opcję **CB** (Boczna) jako typ igły. Stosować wymiary podane w poniższej tabeli. Schemat poniżej tabeli przedstawia wymiary.

<u>UWAGA:</u> W przypadku systemów stereotaktycznych GE Senographe DS ze zaktualizowanymi procedurami ustawiania igły biopsyjnej, opisanymi w instrukcji obsługi 5308544-3-C-1EN lub nowszej, zapoznać się z arkuszem Ustawianie systemu stereotaktycznego GE Senographe Essential dla urządzenia biopsyjnego Eviva z podejściem pionowym na stronie 3 niniejszego dokumentu w celu uzyskania pełnych instrukcji ustawiania igły.

|                                                                                                    | Eviva 0910-20<br>Eviva 1210-20 | Eviva 0910-12    | Eviva 0910-12T   |
|----------------------------------------------------------------------------------------------------|--------------------------------|------------------|------------------|
| Zalecana nazwa w oprogramowaniu                                                                        | Eviva XX10-20ver               | Eviva 0910-12ver | Eviva 091012Tver |
| A (mm)                                                                                                 | 121,6                          | 117,6            | 121,6            |
| B (mm)                                                                                                 | 20                             | 12               | 12               |
| C (mm)                                                                                                 | 8                              | 4                | 8                |
| Wszystkie wprowadzone powyżaj wartości muszą zostać zweryfikowane przy użyciu odnowiedniego urządzenia |                                |                  |                  |

Wszystkie wprowadzone powyżej wartości muszą zostać zweryfikowane przy użyciu odpowiedniego urządzenia biopsyjnego Eviva i odpowiedniego testu, aby upewnić się, że cel znajduje się w pobliżu środka otworu urządzenia biopsyjnego.

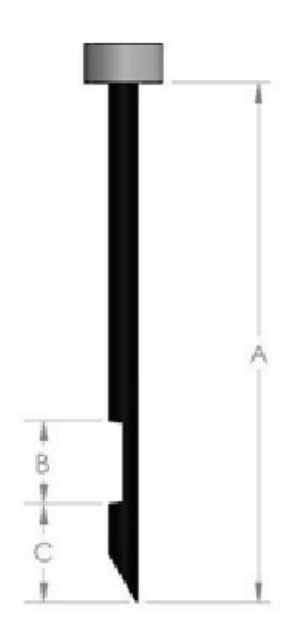

### Biopsja stereotaktyczna przy użyciu urządzenia biopsyjnego w systemie stereotaktycznym GE Senographe <u>DS</u> z podejściem <u>pionowym</u>

- Ustawić system stereotaktyczny GE Senographe DS do podejścia pionowego, używając odpowiedniego uchwytu(-ów). Instrukcja dotycząca konfiguracji znajduje się w podręczniku operatora systemu stereotaktycznego GE Senographe DS.
- 2. Zainstalować adapter Eviva dla GE na systemie stereotaktycznym GE Senographe DS.
- Zainstalować tuleję Eviva dla GE w dolnym uchwycie prowadnicy igły systemu stereotaktycznego GE Senographe DS.
- Zainstalować odpowiednią prowadnicę igły jednorazowego użytku, Eviva\_NG09R lub Eviva\_NG12R, w tulei Eviva dla GE.
- 5. Przed wysłaniem celu do systemu stereotaktycznego upewnić się, że w oprogramowaniu do systemu stereotaktycznego GE Senographe DS wybrano odpowiednie urządzenie biopsyjne Eviva. Wybrane urządzenie biopsyjne Eviva powinno być zgodne z urządzeniem biopsyjnym używanym podczas zabiegu.
- 6. Wykonać biopsję zgodnie z instrukcją obsługi urządzenia biopsyjnego Eviva.
- 7. Wyczyścić *adapter Eviva dla GE* i *tuleję Eviva dla GE* zgodnie z instrukcją czyszczenia podaną na stronie 11 niniejszego dokumentu.

### Konfiguracja systemu stereotaktycznego GE Senographe <u>DS</u> dla urządzenia biopsyjnego Eviva z podejściem przy użyciu <u>ramienia</u> <u>bocznego</u>

Zaprogramować system stereotaktyczny GE Senographe DS igły bocznej zgodnie z instrukcją podaną w podręczniku operatora systemu stereotaktycznego GE Senographe DS, w połączeniu z poniższymi krokami.

- Podczas "tworzenia" igieł wybrać opcję LAT (Boczna) jako typ igły. Zalecana nazwa igły to ATEC-EvivaLAT.
- Dla ustawienia (A) Długość wprowadzić wartość 107,8 mm, aby utworzyć igłę. Schemat poniżej przedstawia wymiary.

<u>UWAGA:</u> Ta długość zapewnia, że igła będzie wyrównana z prowadnicą igły. Długość ta jest wspólna dla wszystkich urządzeń Eviva i ATEC. Do systemu nie są wprowadzane żadne informacje o długości igły, nacięciu (otworze) lub końcu (martwej przestrzeni); tylko jedna igła może być zaprogramowana dla wszystkich bieżących urządzeń Eviva i ATEC. **Odległość ta nie ma wpływu na głębokość wprowadzenia igły do piersi.** Głębokość wprowadzenia będzie kontrolowana przez przesunięcie urządzenia biopsyjnego do zalecanej pozycji podanej w tabeli na stronie 10.

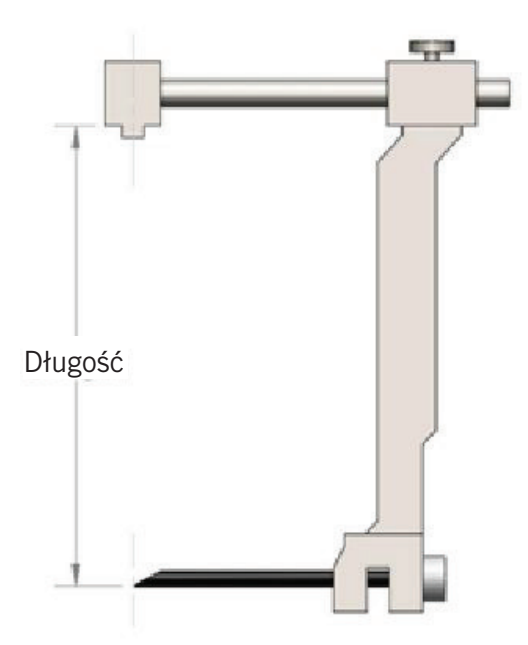

Wszystkie wprowadzone powyżej wartości muszą zostać zweryfikowane przy użyciu odpowiedniego urządzenia biopsyjnego Eviva i odpowiedniego testu, aby upewnić się, że cel znajduje się w pobliżu środka otworu urządzenia biopsyjnego. Urządzenie biopsyjne Eviva musi zostać przesunięte do właściwej pozycji na bocznym pręcie adaptera. Patrz tabela na stronie 10.

## Biopsja stereotaktyczna przy użyciu urządzenia biopsyjnego Eviva w systemie stereotaktycznym GE Senographe <u>DS</u> z podejściem przy użyciu <u>ramienia bocznego</u>

- Ustawić system stereotaktyczny GE Senographe DS do podejścia bocznego, używając odpowiedniego uchwytu(-ów). Instrukcja dotycząca konfiguracji znajduje się w podręczniku operatora systemu stereotaktycznego GE Senographe DS.
- 2. Zainstalować adapter Eviva na systemie stereotaktycznym GE Senographe DS.
- Zainstalować odpowiednią prowadnicę igły jednorazowego użytku, Eviva\_NG09R lub Eviva\_NG12R, w ramieniu bocznym systemu GE Senographe DS.
- Przed wysłaniem celu do systemu stereotaktycznego upewnić się, że w oprogramowaniu do systemu stereotaktycznego GE Senographe DS wybrano odpowiednie urządzenie biopsyjne Eviva (ATEC-EvivaLAT).
- Przesunąć urządzenie biopsyjne Eviva do właściwej pozycji na bocznym pręcie adaptera. Patrz poniższa tabela dotycząca tej pozycji.
- 6. Wykonać biopsję zgodnie z instrukcją obsługi urządzenia biopsyjnego Eviva.
- 7. Wyczyścić adapter Eviva zgodnie z instrukcją czyszczenia podaną na stronie 11 niniejszego dokumentu.

|                                                                                                    | Eviva 0913-20<br>Eviva 1213-20 | Eviva 0913-12 | Eviva 0913-12T |
|----------------------------------------------------------------------------------------------------|--------------------------------|---------------|----------------|
| Prawidłowe położenie urządzenia na<br>bocznym pręcie adaptera (mm)                                     | 68                             | 72            | 72             |
| Wszystkie wprowadzone powyżej wartości muszą zostać zweryfikowane przy użyciu odpowiedniego urządzenia |                                |               |                |

Wszystkie wprowadzone powyżej wartości muszą zostać zweryfikowane przy użyciu odpowiedniego urządzenia biopsyjnego Eviva i odpowiedniego testu, aby upewnić się, że cel znajduje się w pobliżu środka otworu urządzenia biopsyjnego. Urządzenie biopsyjne Eviva musi zostać przesunięte do właściwej pozycji na bocznym pręcie adaptera. Patrz tabela powyżej.

#### Instrukcje czyszczenia *adaptera Eviva Adapter, adaptera Eviva dla GE, wspornika mandrynu Eviva* oraz *tulei Eviva dla GE*

- 1. Po zakończeniu biopsji natychmiast opłukać *adapter Eviva, adapter Eviva dla GE* i (lub) *tuleję Eviva dla GE* ciepłą wodą.
- 2. Spryskać wszystkie elementy środkiem czyszczącym.

#### NIE ZALECA się stosowania następujących środków czyszczących, ponieważ mogą one uszkodzić odsłonięte elementy:

- środki czyszczące na bazie wybielaczy,
- nadtlenek wodoru,
- wszelkie środki czyszczące/dezynfekujące o pH mniejszym niż 4 lub większym niż 10.
- 3. Poczekać przez odpowiednio długi czas na dezynfekcję elementów przez wybrany środek czyszczący.
- Opłukać ciepłą wodą.
- 5. Wytrzeć do sucha ściereczką lub ręcznikiem papierowym.

© 2021 Hologic, Inc. Wszelkie prawa zastrzeżone. Hologic i Eviva są zarejestrowanymi znakami towarowymi i (lub) znakami towarowymi firmy Hologic, Inc. i (lub) jej podmiotów zależnych w Stanach Zjednoczonych i innych krajach. Wszystkie pozostałe znaki towarowe, zastrzeżone znaki towarowe i nazwy produktów użyte w niniejszym dokumencie są własnością odpowiednich firm.

#### Symbole:

Na etykiecie produktu adaptera Eviva można znaleźć następujące symbole:

Autoryzowany przedstawiciel we Wspólnocie Europejskiej

| EC | REP |
|----|-----|
|    |     |

Numer katalogowy

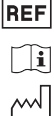

Zapoznać się z instrukcją obsługi

Data produkcji

RRRR-MM-DD Termin ważności przedstawiony jest w następujący sposób:

RRRR oznacza rok MM oznacza miesiąc

DD oznacza dzień

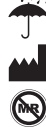

Chronić przed wilgocią

Producent

Nie nadaje się do stosowania w środowisku rezonansu magnetycznego

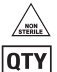

SN

Wyrób niesterylny

llość

Numer seryjny

Ronly Przestroga: Prawo federalne zezwala na sprzedaż niniejszego wyrobu wyłącznie lekarzowi lub na zamówienie lekarza.

CE2797 Znak zgodności CE z numerem referencyjnym jednostki notyfikowanej

Ta strona jest celowo pozostawiona pusta

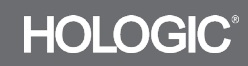

MAN-03329-3402 Wersja 004